## Plataforma de Cessação de Contratos

### **User Guide**

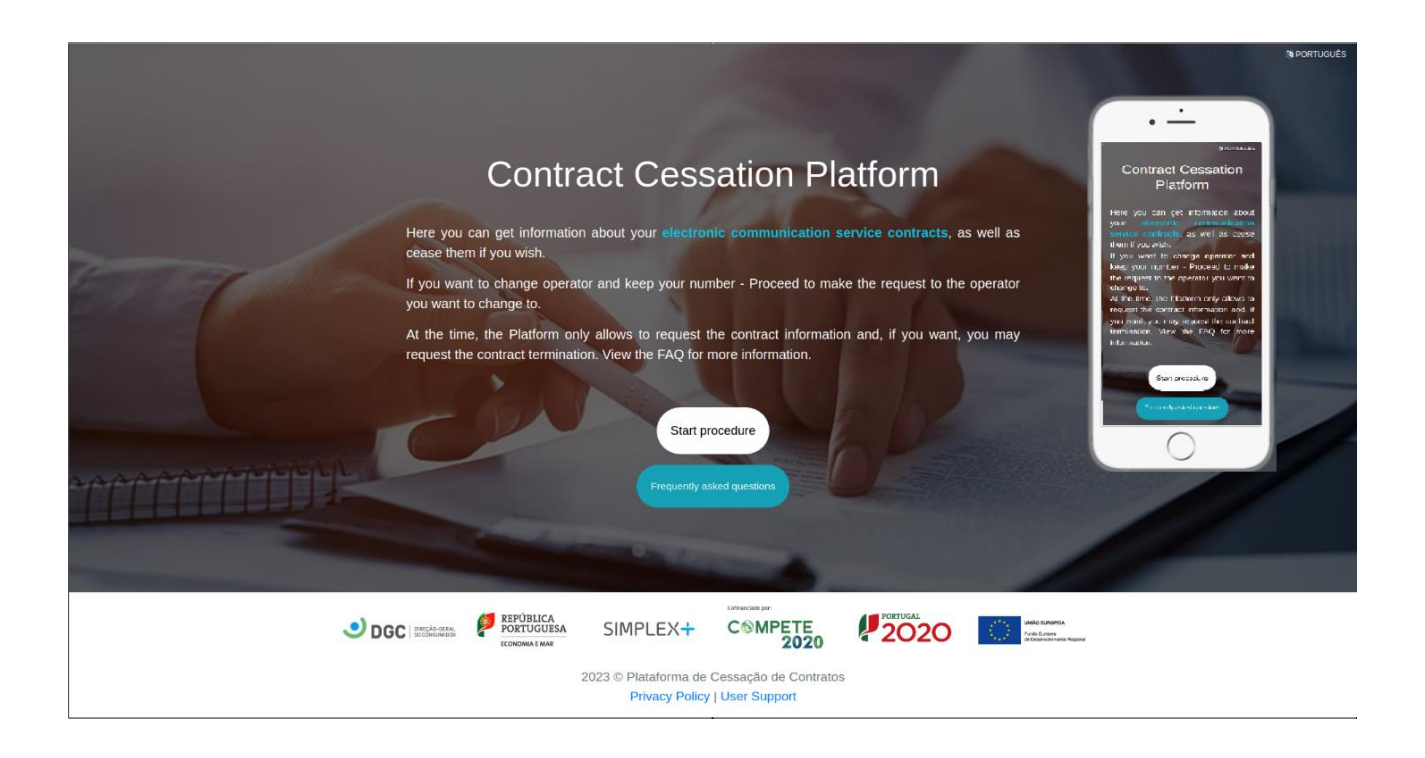

# Index

| E-mail Validation   | <u>3</u>  |
|---------------------|-----------|
| Contract Details    | <u>4</u>  |
| Contract Cessation  | <u>Z</u>  |
| Process Information | <u>10</u> |

# Image Index

| Image 1- E-mail Validation                                           | <u>3</u>  |
|----------------------------------------------------------------------|-----------|
| Image 2 - E-mail confirmation                                        | <u>4</u>  |
| Image 3 - Contract Details Request                                   | <u>5</u>  |
| Image 4 - E-mail notification regarding Contract Details Request     | <u>5</u>  |
| Image 5 - Operator's Response to the Contract Details Request        | <u>6</u>  |
| Image 6 - Contract Cessation Request                                 | <u>7</u>  |
| Imagem 7 - E-mail notification regarding Contract Cessation Request  | <u>8</u>  |
| Image 8 - Operator's Response to Contract Cessation Request          | <u>9</u>  |
| Image 9 - Process: Contract Details Request                          | <u>10</u> |
| Image 10 - Process: Operator's response to Contract Details Request  | <u>10</u> |
| Image 11 - Process: Contract Cessation Request                       | <u>11</u> |
| Image 12 - Process: Operators response to Contract Cessation Request | <u>11</u> |
| Image 13 - Process History Page                                      | <u>11</u> |

### **E-mail Validation**

To start a new process, is necessary to validate and associate an E-mail address, which will be used by the platform to communicate all interactions related to the process.

After clicking on the "Start procedure" button from the site's homepage, you will be redirected to the E-mail validation page where you should:

- Enter your E-mail
- Agree to the Privacy Policy

| E-MAIL VALIDATION                                                                                                    | CONTRACT DETALS                                                                               | CONTRACT CE                          | ESSATION                                              | R POPT LODGED |
|----------------------------------------------------------------------------------------------------|-----------------------------------------------------------------------------------------------|--------------------------------------|-------------------------------------------------------|---------------|
| New Process - E-mail Validation                                                                                                    |                                                                                               |                                      |                                                       |               |
| In order to make a contract details request a<br>sent to you.<br>E-mail *<br>andre_seabra_6@hotmail.com<br>Confirmation E-mail *<br>andre_seabra_6@hotmail.com | nd, if you wish later, cease the contract, you will<br>blicy. •                               | I have to validate your e-mail using | g the code that will be                               |               |
| CONSIGNATION                                                                                                    | SIMPLEX+ C®MERCEA per<br>2023 © Plataforma de Cessação de Cr<br>Privacy Policy   User Support | E20 PORTUGAS<br>ontratos             | Indo sanores<br>free funges<br>in Descriptions Region |               |

Image 1- E-mail Validation

Then, you will receive a confirmation email in your inbox, with a link from which you can start your process.

|               | below:                                                          |
|---------------|-----------------------------------------------------------------|
|               | Start Process                                                   |
| If you receiv | red this email by mistake, please ignore its content. Thank you |
|               |                                                                 |

Image 2 - E-mail confirmation

### **Contract Details**

Following the link sent to your email inbox, you can start the process where you will be directed to a page where you identify your contract and formalize your contract details request.

| Contract Details Request                                                                                                    |                                                                          |        |
|----------------------------------------------------------------------------------------------------|--------------------------------------------------------------------------|--------|
| First Name *<br>André                                                                                                    | Surname *<br>Seabra                                                      |        |
| Identification Document Type *<br>Portuguese Citizen Card                                                                                                    | Identification Document Number *<br>1235657434                           |        |
| Portuguese Taxpayer Identification Number *<br>244773840                                                                                                    | Identification Document Confirmation                                     |        |
| If you have a Digital Mobile Key or Portuguese Citizen Card with a valid at<br>a valid at a valid at a valid a | uthentication PIN, we recommend that you confirm your identity document. |        |
| Operator *<br>Operador1                                                                                                    | Client Number *<br>• 45872                                               |        |
| Contract Number *<br>1245                                                                                                    |                                                                          |        |
| Is the cause of this request the passing of the holder C<br>O Check the box if yes.                                                                                                    |                                                                          |        |
| Proof of death document<br>Choose File                                                                                                    | 2 Description                                                            | Attach |
|                                                                                                    |                                                                          |        |
|                                                                                                    | Submit                                                                   |        |

Image 3 - Contract Details Request

Fill in the form fields and validate with GOV authentication.

You will be notified by E-mail as soon as you place your request.

| Your contract details request was sent to operator Operador1, by<br>Plataforma de Cessação de Contratos. |                                                                    |  |  |  |  |
|----------------------------------------------------------------------------------------------------|--------------------------------------------------------------------|--|--|--|--|
| Request number:                                                                                          | 125924                                                             |  |  |  |  |
| Full Name:                                                                                               | André Seabra                                                       |  |  |  |  |
| Petitioner E-mail:                                                                                       | andre_seabra_6@hotmail.com                                         |  |  |  |  |
| Contract Holder TIN:                                                                                     | 244773840                                                          |  |  |  |  |
| Identification Document Type:                                                                            | Portuguese Citizen Card                                            |  |  |  |  |
| Identification Document Number:                                                                          | 1235657434                                                         |  |  |  |  |
| Operator:                                                                                                | Operador1                                                          |  |  |  |  |
| Client Number:                                                                                           | 45872                                                              |  |  |  |  |
| Contract Number:                                                                                         | 1245                                                               |  |  |  |  |
| * Attachments to the request can be found or                                                             | the platform.                                                      |  |  |  |  |
| 'ou will receive an e-mail notification<br>can also follow your process                                  | once your request is answered. Y<br>state by clicking on the link: |  |  |  |  |

Image 4 - E-mail notification regarding Contract Details Request

As soon as the operator responds to your request, you will be notified. If the operator rejects your request, you can make a new contract details request, if your request is accepted, you can decide whether or not you want to proceed to a contract cessation request.

| Contract Details Req                               | uest Answered!                 | Contract Details Request Answered!                                       |
|----------------------------------------------------|--------------------------------|--------------------------------------------------------------------------|
| The operator accepted your co                      | ontract details request.       | The operator rejected your contract details request.                     |
| Non Compliance Loyalty Cost:                       | 200,00 €                       | Reasons                                                                  |
| Other Costs:                                       | 0,00€                          | Invalid informations                                                     |
| Equipments To Be Delivered:                        | router, box                    | Click on the link below to view the operator's response and submit a new |
| Equipment Delivery Place:                          | Any Vodafone store             | contract details request, if you wish.                                   |
| Equipment Delivery Deadline:                       | 08-06-2020                     | Contract Details Request                                                 |
| Equipment Delivery Penalty Value:                  | 150,00 €                       | Best regards,                                                            |
| Any in debt amount that may already exist, add to  | the conditions presented.      | Plataforma de Cessação de Contratos                                      |
| * Attachments to the request can be found on the j | platform,                      |                                                                          |
| Click on the link below to proceed with t          | the contract percetion request |                                                                          |
| Contract Cessation                                 | n Request                      |                                                                          |
| Best regard                                        | ds,                            |                                                                          |

Image 5 - Operator's Response to the Contract Details Request

## **Contract Cessation**

If you intend to proceed with the contract cessation, you will be directed to the page where you formalize your request.

|                                                                                                    | (                                                                                              |                                                                                       |                                                                      |                                                       |
|----------------------------------------------------------------------------------------------------|------------------------------------------------------------------------------------------------|---------------------------------------------------------------------------------------|----------------------------------------------------------------------|-------------------------------------------------------|
| E-MAIL VALIDATION                                                                                                    | CONTRAC                                                                                        | r details                                                                             | CONTRACT CE                                                          | SSATION                                               |
| Process / Contract Cessation Request                                                                                                    |                                                                                                |                                                                                       |                                                                      |                                                       |
| Full Name: André Seabra                                                                                                    |                                                                                                | Petitioner E-mail: andre s                                                            | seabra 6@hotmail.com                                                 |                                                       |
| Portuguese Taxpayer Identification Number: 24                                                                                                    | 4773840                                                                                        | -<br>Portuguese Citizen Card                                                          | 1235657434                                                           |                                                       |
| Request number: 125924                                                                                                    |                                                                                                | Operator: Operador1                                                                   |                                                                      |                                                       |
| Client Number: 45872                                                                                                    |                                                                                                | Contract Number: 1245                                                                 |                                                                      |                                                       |
|                                                                                                    |                                                                                                |                                                                                       |                                                                      |                                                       |
| Contract conditions: 🕹 Download                                                                                                    |                                                                                                |                                                                                       |                                                                      |                                                       |
| Non Compliance Loyalty Cost: 200,00 €                                                                                                    |                                                                                                | Other Costs: 0,00 €                                                                   |                                                                      |                                                       |
| Equipments To Be Delivered:                                                                                                    |                                                                                                |                                                                                       |                                                                      |                                                       |
| router, box                                                                                                    |                                                                                                |                                                                                       |                                                                      |                                                       |
| Equipment Delivery Place: Any Store                                                                                                    |                                                                                                | Equipment Delivery Dead                                                               | dline: 08-06-2020                                                    |                                                       |
| Equipment Delivery Penalty Value: 150,00 €                                                                                                    |                                                                                                |                                                                                       |                                                                      |                                                       |
| * To the values presented, any amounts owed are added, for                                                                                                    | or example, invoice due.                                                                       |                                                                                       |                                                                      |                                                       |
| "If the contract to be terminated includes a landline or mol<br>operator. In addition to this platform, you can request the<br>informational support addressed to the public, or even thre | bile number, you may, for th<br>termination of the contract t<br>ough the face-to-face service | ree months after the end of the end of the end of the end of the end of the con<br>b. | contract, request the reactivati<br>ttacts disclosed in the contract | on of your number at any<br>or in any other           |
|                                                                                                    | Do you want to<br>Yes                                                                          | cease contract? *<br>O No                                                             |                                                                      |                                                       |
|                                                                                                    |                                                                                                |                                                                                       |                                                                      |                                                       |
| Cessation Request Reasons<br>Bad Television service's Quality                                                                                                    |                                                                                                |                                                                                       |                                                                      |                                                       |
| Attachments                                                                                                    |                                                                                                |                                                                                       |                                                                      |                                                       |
| Choose File                                                                                                    | <b>±</b>                                                                                       | Description                                                                           |                                                                      | Attach                                                |
| Attachments are optional and for exceptional situations.                                                                                                    |                                                                                                |                                                                                       |                                                                      |                                                       |
|                                                                                                    | _                                                                                              |                                                                                       |                                                                      |                                                       |
|                                                                                                    | Sut                                                                                            | omit                                                                                  |                                                                      |                                                       |
|                                                                                                    | SIMPLEX +                                                                                      | Critercials por<br>C MPETE<br>2020                                                    | PORTUGAL<br>2020                                                     | Lindo EuroPita<br>Problement<br>Hitlesentoneta Tapena |
|                                                                                                    | 2022 © Plataforma de<br>Privacy Policy                                                         | Cessação de Contratos<br>  User Support                                               |                                                                      |                                                       |

Image 6 - Contract Cessation Request

You will be notified by E-mail as soon as you place your request.

| Contract cessation request sent!                                                                                                    |
|----------------------------------------------------------------------------------------------------|
| You contract cessation request was sent to operator Operador1, by<br>Plataforma de Cessação de Contratos.                              |
| Request number                                                                                                    |
| 10225                                                                                                    |
| Cessation Request Reasons                                                                                                    |
| Bad Television service's Quality                                                                                                    |
| * Attachments to the request can be found on the platform.                                                                             |
| You will receive an e-mail notification once your request is answered. You can also follow your process state by clicking on the link: |
| View process                                                                                                    |
| Best regards,<br>Plataforma de Cessação de Contratos                                                                                   |

Imagem 7 - E-mail notification regarding Contract Cessation Request

When the operator responds to your request, you will be notified by email. If the operator rejects your request, you can make a new contract cessation request, if your request is accepted, the process will be terminated and you can access its information.

| Contract cessation request answered!                                     | Contract cessation re                                                                                          | quest answered!                                                                             |
|--------------------------------------------------------------------------|----------------------------------------------------------------------------------------------------|---------------------------------------------------------------------------------------------|
|                                                                          | The operator accepted your co                                                                                  | ntract cessation request.                                                                   |
|                                                                          | You have 30 working days to prese<br>information, and after this period has<br>elements being presented        | nt the missing documents or<br>elapsed without the requested<br>, the request lapses.       |
| The operator rejected your contract cessation request.                   | Cessation 22-06-20                                                                                             | Date<br>20                                                                                  |
|                                                                          | Consumer Rights Ar                                                                                             | d Obligations                                                                               |
| Reasons                                                                  | Detailed Indication of the consumer'<br>from the co                                                            | s rights and obligations arising<br>ntract                                                  |
|                                                                          | Ceased contract i                                                                                              | nformation                                                                                  |
| reasons for request rejection                                            | Full Name:                                                                                                    | André Seabra                                                                                |
|                                                                          | Operator:                                                                                                    | Operador1                                                                                   |
|                                                                          | Client Number:                                                                                                 | 45872                                                                                       |
|                                                                          | Contract Number:                                                                                               | 1245                                                                                        |
| Click on the link below to view the operator's response and submit a new | Non Compliance Loyalty Cost:                                                                                   | 200,00 €                                                                                    |
| contract cessation request, if you wish.                                 | Other Costs:                                                                                                   | 0,00 €                                                                                      |
| Contract Cessation Request                                               | "If the contract to be terminated inclu-<br>you may, for three months after the e<br>reactivation of your numb | les a landline or mobile number,<br>and of the contract, request the<br>er at any operator. |
|                                                                          | You can review your process                                                                                    | by clicking on the link:                                                                    |
| Best regards,                                                            | View proc                                                                                                    | ess                                                                                         |
| Plataforma de Cessação de Contratos                                      | Best rega<br>Plataforma de Cessaçi                                                                             | rds,<br>io de Contratos                                                                     |

Image 8 - Operator's Response to Contract Cessation Request

### **Process Information**

You can check your process at any time to view all the related information and executed steps.

| E-MAI                   | E-MAIL VALIDATION C                                                                                                    | ONTRACT GEDALS                               | CONTRACT CESSTION |
|-------------------------|----------------------------------------------------------------------------------------------------|----------------------------------------------|-------------------|
|                         | Process                                                                                                    |                                              |                   |
| Full Name: André S      |                                                                                                    |                                              |                   |
| Portuguese Taxpay       | C                                                                                                    | Ongoing                                      |                   |
| Request number: 1       | Contract details request accepted by operator Operador1.                                                                                              |                                              |                   |
| Client Number: 458      | Contract conditions: 📥 Download                                                                                                    |                                              |                   |
|                         | Non Compliance Loyalty Cost: 200,00 €                                                                                                    | Other Costs: 0,00 €                          |                   |
| Contract condition      | Equipments To Be Delivered:                                                                                                    |                                              |                   |
| Non Compliance L        | box, router                                                                                                    |                                              |                   |
| Equipments To Be        | Equipment Delivery Place: Qualquer Loja                                                                                                    | Equipment Delivery Deadline: 30-             | 06-2020           |
| box, router             | Equipment Delivery Penalty Value: 150,00 €                                                                                                    |                                              |                   |
| Equipment Deliver       | * To the values presented, any amounts owed are added, for example, invoice d<br>You can now request a contract cessation or you can also cancel this | ue.<br>process if you don't want to proceed. |                   |
| Equipment Deliver       |                                                                                                    |                                              |                   |
| * To the values present | Contract Cessation                                                                                                    | Request Cancel Process                       |                   |

Image 9 - Process: Contract Details Request

| E-MAIL VALID                                           | ATION                     | CONTRACT                              | D DETAILS                   | CONTRACT CE                | SSATION                 |
|--------------------------------------------------------|---------------------------|---------------------------------------|-----------------------------|----------------------------|-------------------------|
| Process                                                |                           |                                       |                             |                            |                         |
|                                                        |                           | Ong                                   | oing                        |                            |                         |
| Contract details request<br>You will receive an e-mail | sent to operator Operador | r <b>1.</b><br>perator's response, bu | t you can check the state o | f your process at any time | on the platform.        |
|                                                        |                           | Cancel                                | Process                     |                            |                         |
|                                                        |                           | Process                               | History                     |                            |                         |
|                                                        |                           |                                       |                             |                            |                         |
|                                                        |                           |                                       |                             |                            |                         |
|                                                        | Portuguesa                | SIMPLEX+                              |                             | PORTUGAL<br>2020           | 2474 LINKO EUROPEIA     |
|                                                        | ECONOMIA E MAR            | 2022 © Distalaren de                  | 2020                        | . 2020                     | de Deservolvinweite Reg |

Image 10 - Process: Operator's response to Contract Details Request

| E-MAIL VALIDATION                                                                                                    | CONTRACT DETAILS                                             | CONTRACT CESSATION                          |
|----------------------------------------------------------------------------------------------------|--------------------------------------------------------------|---------------------------------------------|
| Process                                                                                                    |                                                              |                                             |
|                                                                                                    | Ongoing                                                      |                                             |
| Contract cessation request sent to operator Operator Oper | rador1.<br>erator's response, but you can check the status o | f your process at any time on the platform. |
|                                                                                                    | Cancel Process                                               |                                             |
| (                                                                                                    | Process History                                              |                                             |

Image 11 - Process: Contract Cessation Request

| E-MAIL VALIDATION                                                                                | CONTRACT DETAILS                                                 | CONTRACT CESSATION                    |
|--------------------------------------------------------------------------------------------------|------------------------------------------------------------------|---------------------------------------|
| Process                                                                                          |                                                                  |                                       |
|                                                                                                  | Ended                                                            |                                       |
| Contract cessation request accepted by ope                                                       | rator Operador1.                                                 |                                       |
| Ceased Contract Information                                                                      |                                                                  |                                       |
| Full Name: André Seabra                                                                          | <b>Operator:</b> Operador1                                       |                                       |
| Client Number: 45872                                                                             | Contract Number: 1245                                            |                                       |
| Cessation Date 14-06-2022                                                                        |                                                                  |                                       |
| Consumer Rights And Obligations                                                                  |                                                                  |                                       |
| Detailed indication of the consumer's rights an                                                  | d obligations arising from the contract                          |                                       |
| *If the contract to be terminated includes a lan<br>reactivation of your number at any operator. | dline or mobile number, you may, for three months after the      | e end of the contract, request the    |
| If you wish to make a new contract cessation y-<br>process.                                      | ou can do it by clicking here , you will have to validate your o | e-mail again in order to create a new |

Image 12 - Process: Operators response to Contract Cessation Request

| Process History                                                      |                                           | CONTRACTORI | AIL3                                 | CONTRACT CES     | ALION                                                         |  |
|----------------------------------------------------------------------|-------------------------------------------|-------------|--------------------------------------|------------------|---------------------------------------------------------------|--|
| Operator's Response ~<br>14 June 2022, 15:37                         |                                           |             |                                      |                  |                                                               |  |
| Request accepted by operator                                         | Operador1.                                |             |                                      |                  |                                                               |  |
| Cessation Date                                                       |                                           |             |                                      |                  |                                                               |  |
| Consumer Rights And Obligation<br>Detailed information regarding the | <b>ons</b><br>ne consumer's rights and ol | oligations  |                                      |                  |                                                               |  |
| Cessation Request ~<br>14 June 2022, 15:35                           |                                           |             |                                      |                  |                                                               |  |
| Operator's Response v                                                |                                           |             |                                      |                  |                                                               |  |
| 14 June 2022, 15:07                                                  |                                           |             |                                      |                  |                                                               |  |
| Contract Details Request ~<br>14 June 2022, 15:02                    |                                           |             |                                      |                  |                                                               |  |
|                                                                      |                                           | Back to Pro | ocess                                |                  |                                                               |  |
|                                                                      | EPÚBLICA<br>DRTUGUESA SIMF                | PLEX+       | Collinaciado por:<br>C MPETE<br>2020 | PORTUGAL<br>2020 | unióo Eutopeia<br>Porte Europeia<br>o Desenvolvmente Regional |  |

Image 13 - Process History Page